## 本校無單登帳號卻持有付費型之校友證申請者,如想使用 WIFI 及電子資源 SOP 流程說明

| 插入一 非褐油     | 入一 非锡钠蛋目缩式 磺位 |     |          |  |  |  |
|-------------|---------------|-----|----------|--|--|--|
| r R         | -             | II. |          |  |  |  |
| )単位<br>の 観観 |               | Î   | HOE ROAG |  |  |  |
| c 建檔日期      |               |     |          |  |  |  |
| ×財注         |               |     |          |  |  |  |
| = PIN       |               | II. |          |  |  |  |

1.sierra 先建立校友的借書證帳號,並協助設定密碼(帳密一樣是採用身份證字號)請校友到圖資處網頁->圖書服務->我的圖書館->借閱紀錄做第一次登入(帳 密都是採用身份證字號)

| 圖書服務 > 資語 | 飛服務 ~ 論文研究服務、 ■ | 自學服務 ~   亮點服務 ~                                                                                                    |
|-----------|-----------------|----------------------------------------------------------------------------------------------------|
| 我的圖書館     | > 借閱紀錄          | ~ .                                                                                                    |
| 龍傑首作      | 国書推薦自藏書籍        |                                                                                                    |
| 表單下載      |                 | and the second second se                                                                                                    |
| 活動報名      | 論文(全文下載)        | Contraction of the local division of the local division of the loc |
| 常見問題      | 重約              |                                                                                                    |
| a provide |                 | The Lance                                                                                                    |

| 使用者登入           |                          |
|-----------------|--------------------------|
| ···長 5/2        |                          |
| 單登帳號/借書證號<br>密碼 | Yes.                     |
| 單登/館藏查詢密碼       | 199<br>199<br>199<br>199 |
| 登入修改館藏查詢密碼      | NOV 10                   |
|                 |                          |
|                 | 、預約等功維                   |

2.帳號開通後,請校友至 MAC 設備註冊網址去設定 WIFI 的 MAC 位址 圖資處網頁->資訊服務->校園網路->無線網路 MAC 註冊申請網址 https://acms.nknu.edu.tw/Auth/Register/

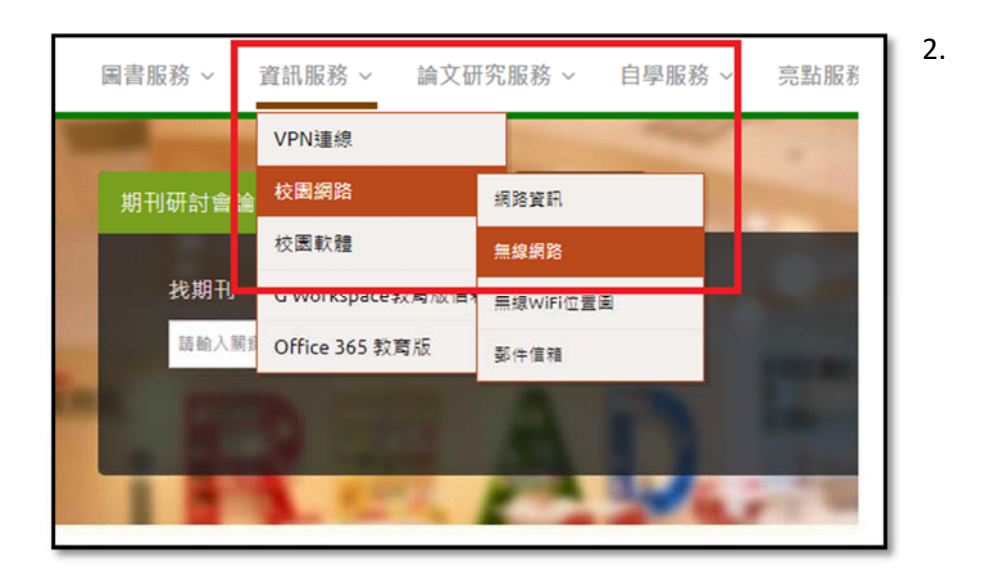

| <ul> <li>管理登入</li> <li>「「「」」」</li> <li>「「」」」</li> <li>「」」</li> <li>「」</li> <li>「」」</li> <li>「」」</li> <li>「」」</li> <li>「」」</li> <li>「」」</li> <li>「」」</li> <li>「」」</li> <li>「」」</li> <li>「」」</li> <li>「」」</li> <li>「」」</li> <li>「」」</li> <li>「」</li> <li>「」</li></ul> |
|----------------------------------------------------------------------------------------------------|
|----------------------------------------------------------------------------------------------------|

※如果上述已順利建立校友的單登帳密,校外要使用電子資源要設定 MAC 時所 登入的帳密也同樣都是使用身份證字號